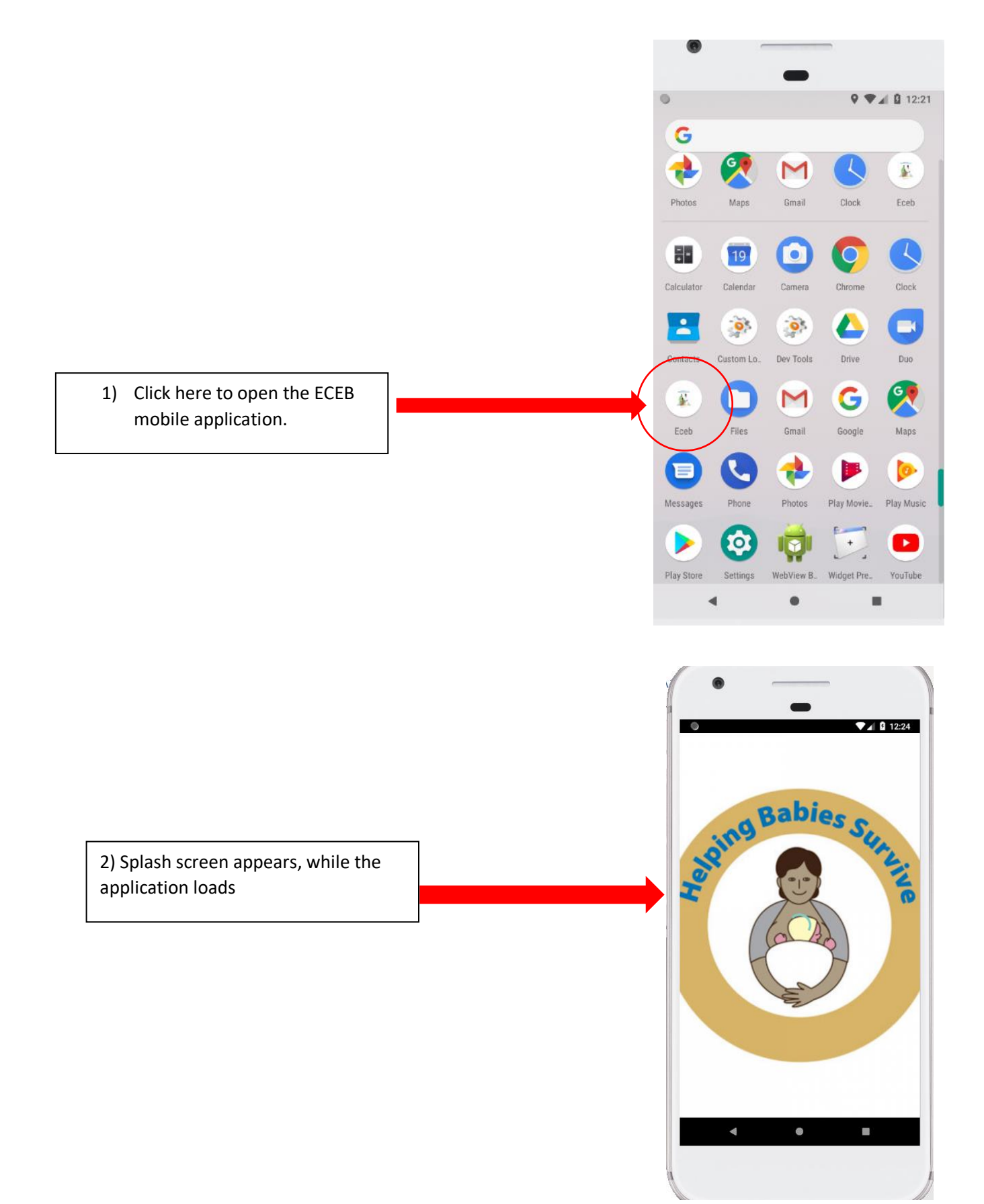

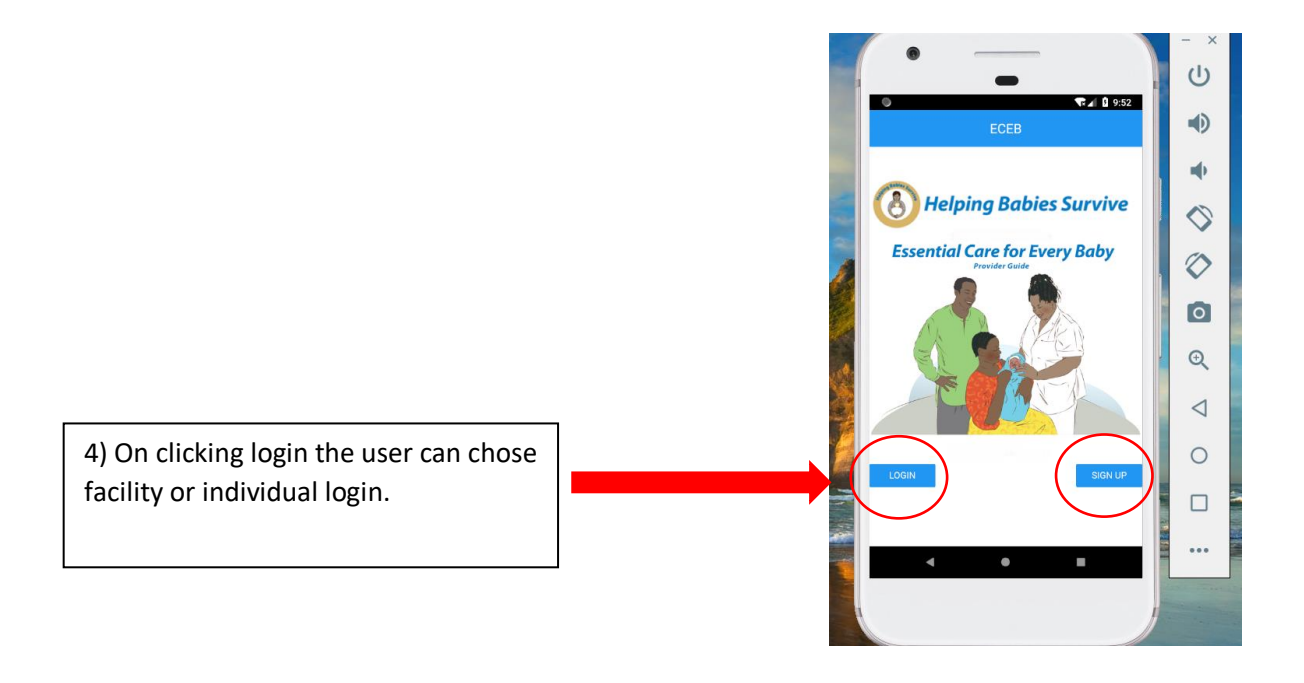

3) Login Page, where the user can login with an existing user name and pass word or can sign up for the first time.

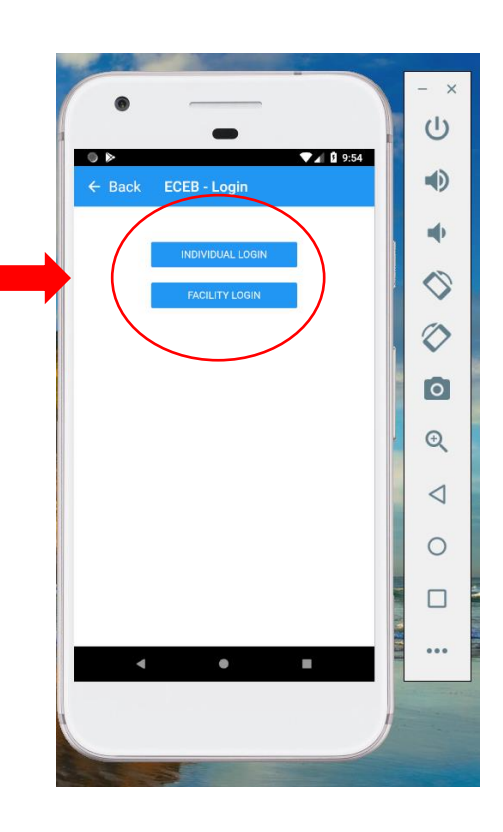

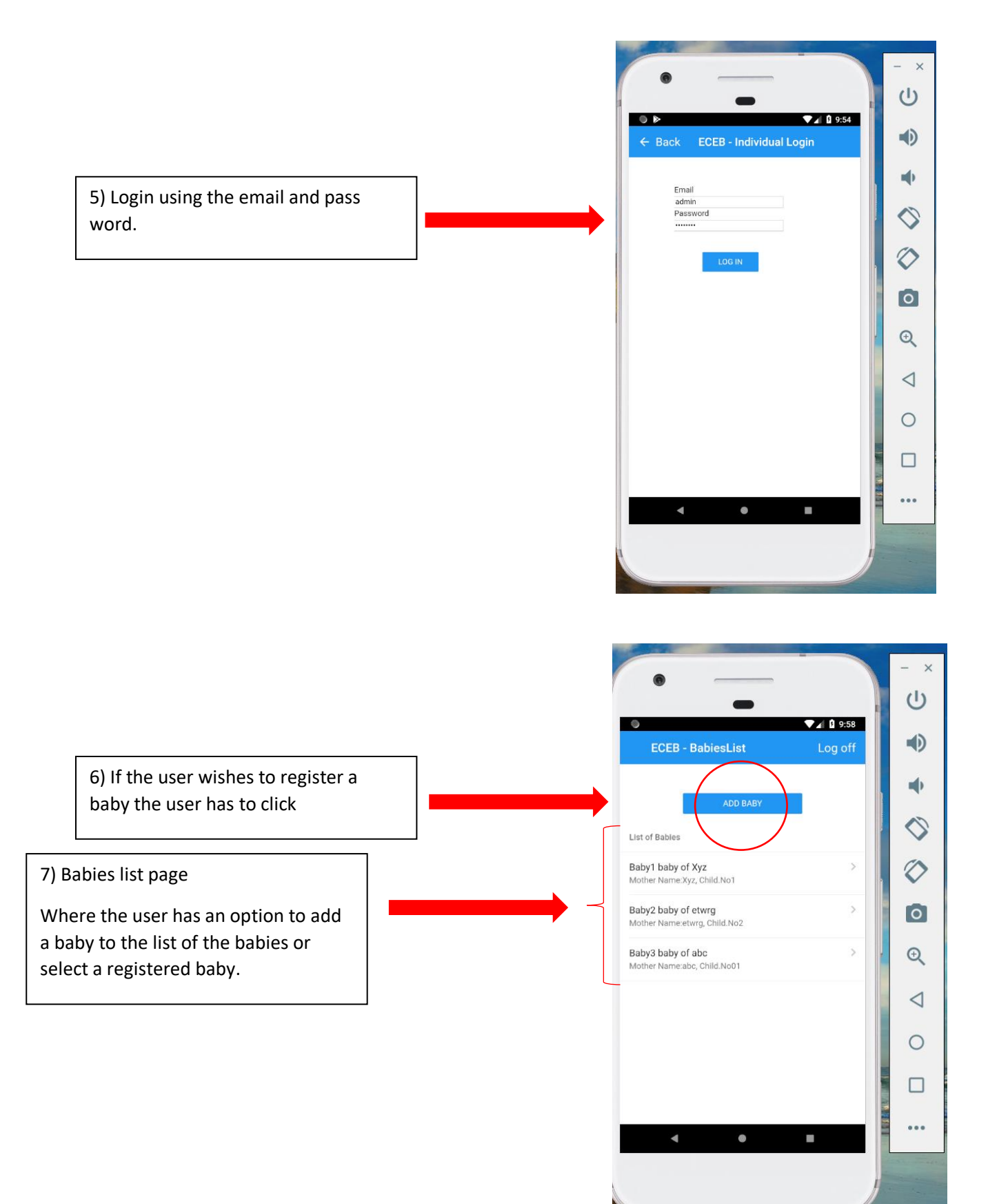

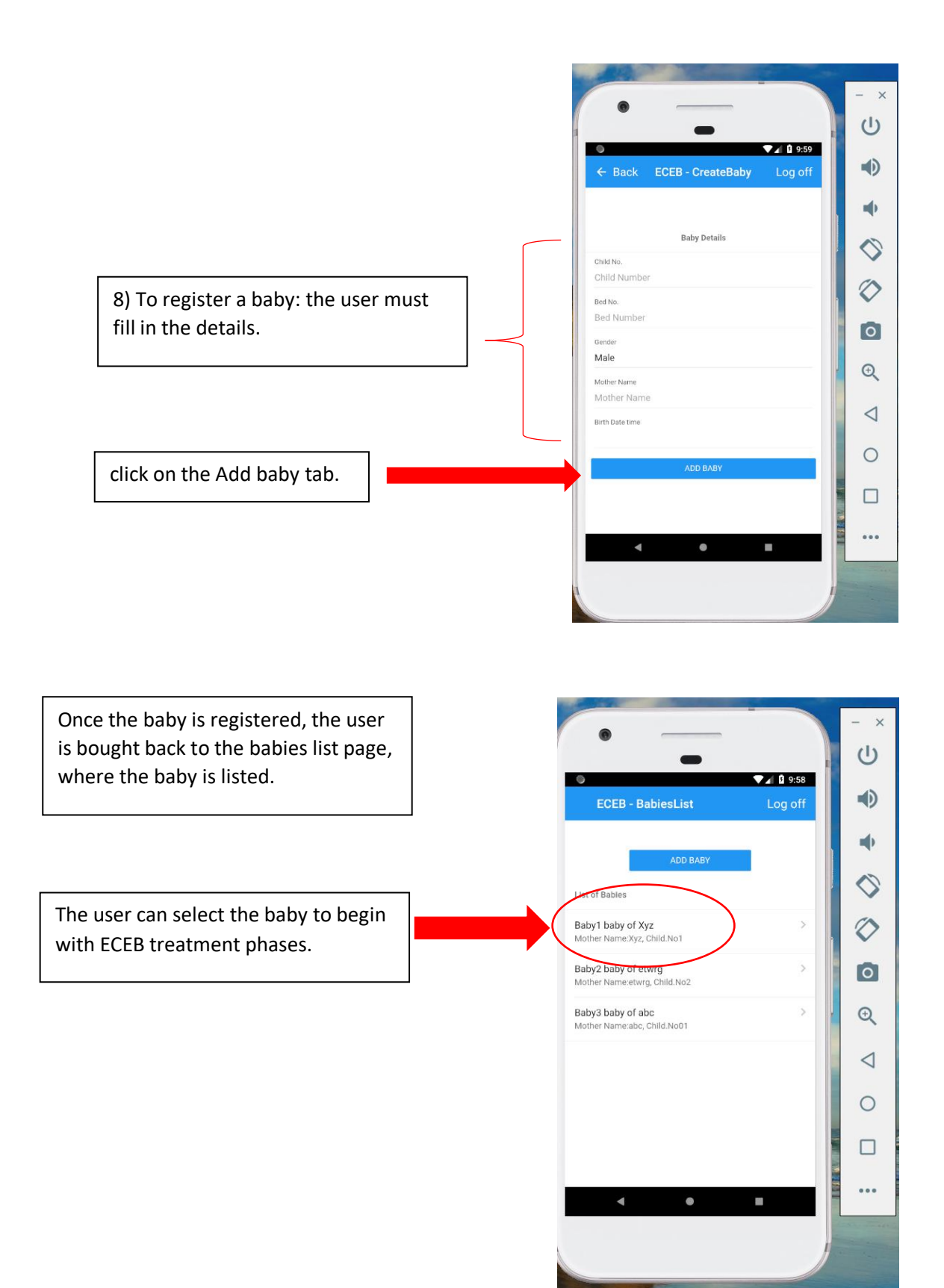

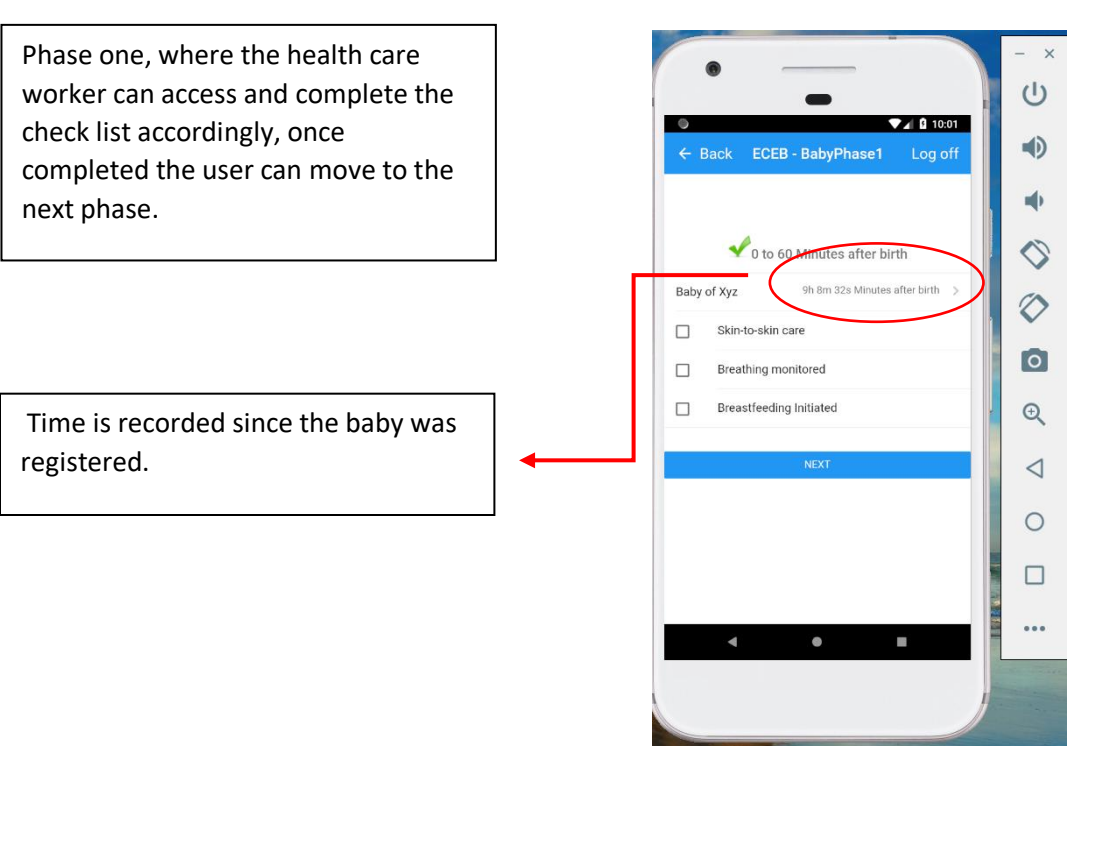

One completed with phase the application takes you to the next page I.e : Phase 2

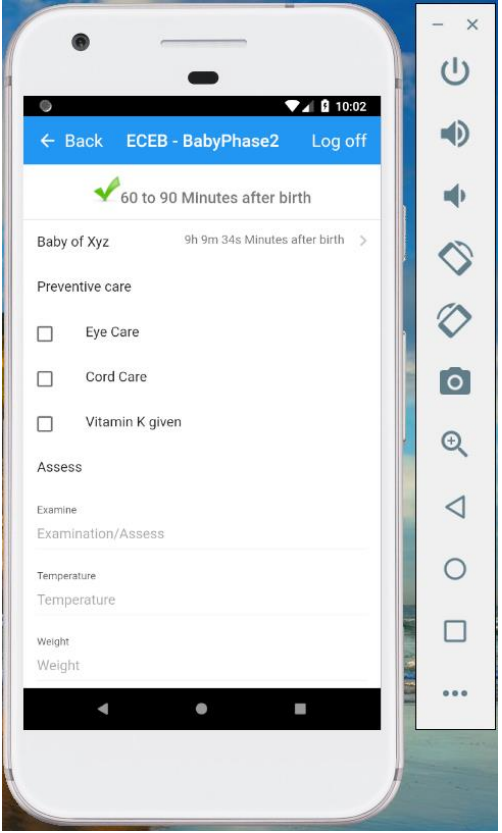

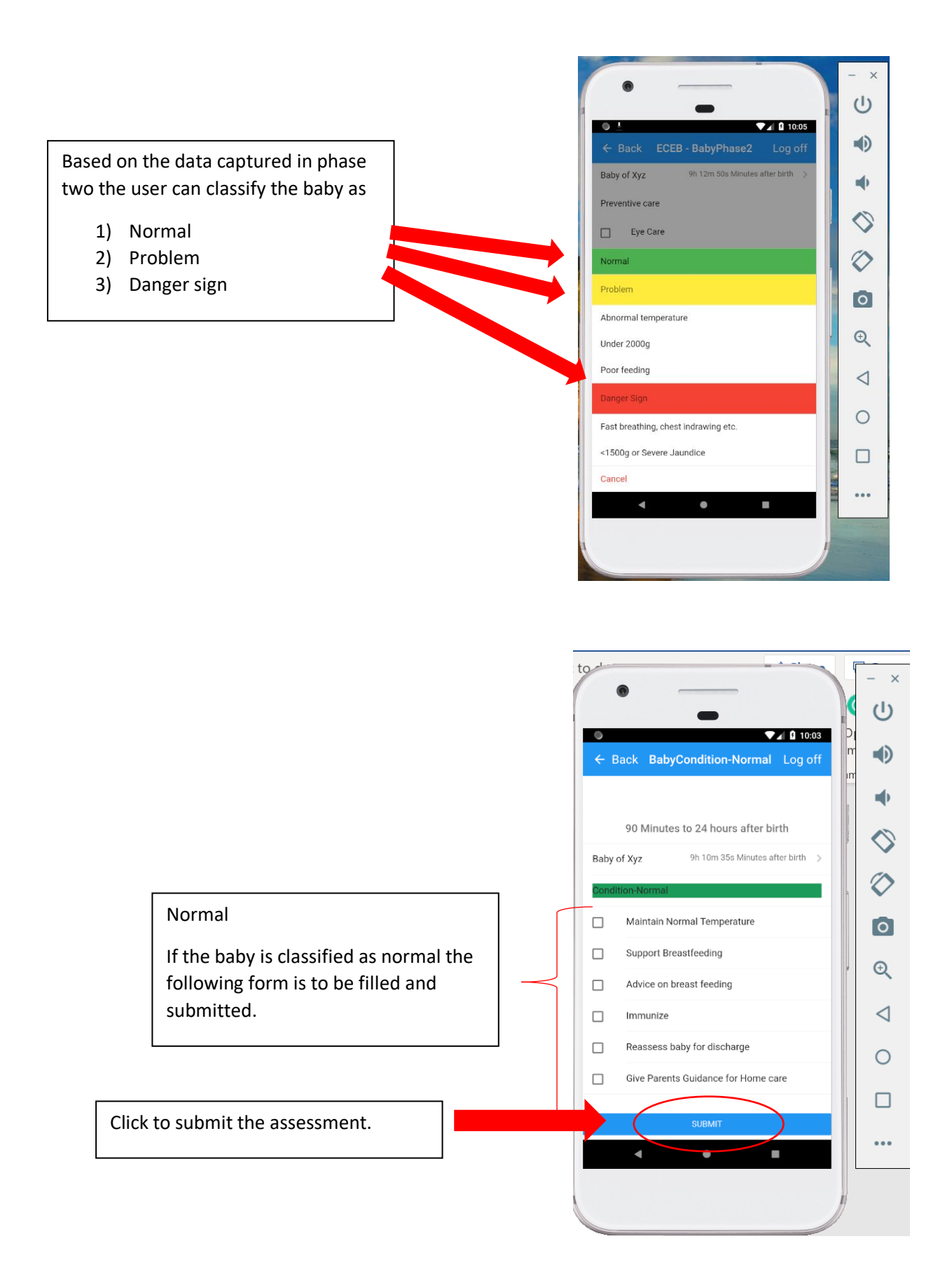

Based on the problem the user can select

Temperature, Weight, Poor feeding which would take the user to separate pages which consist of separate checklists with a submit tab in the end.

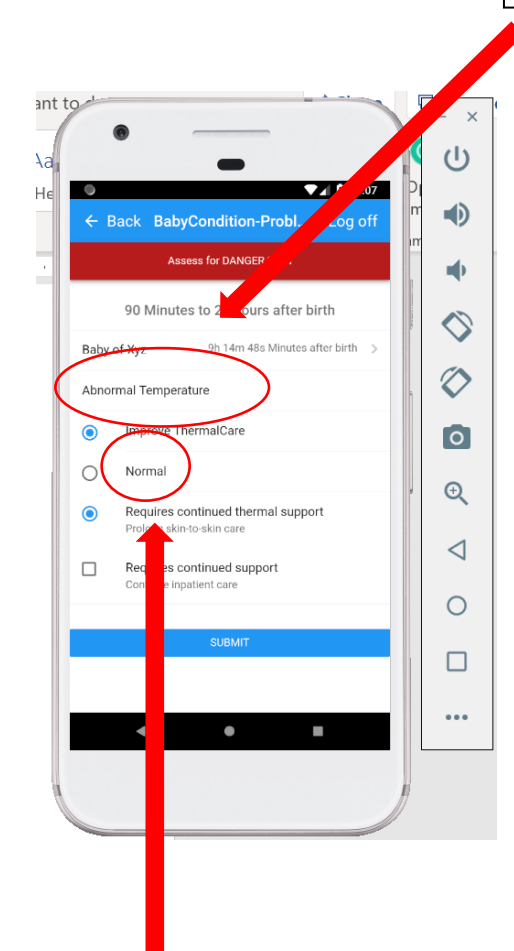

Once the temperature is regulated there is an option of normal within the checklist.

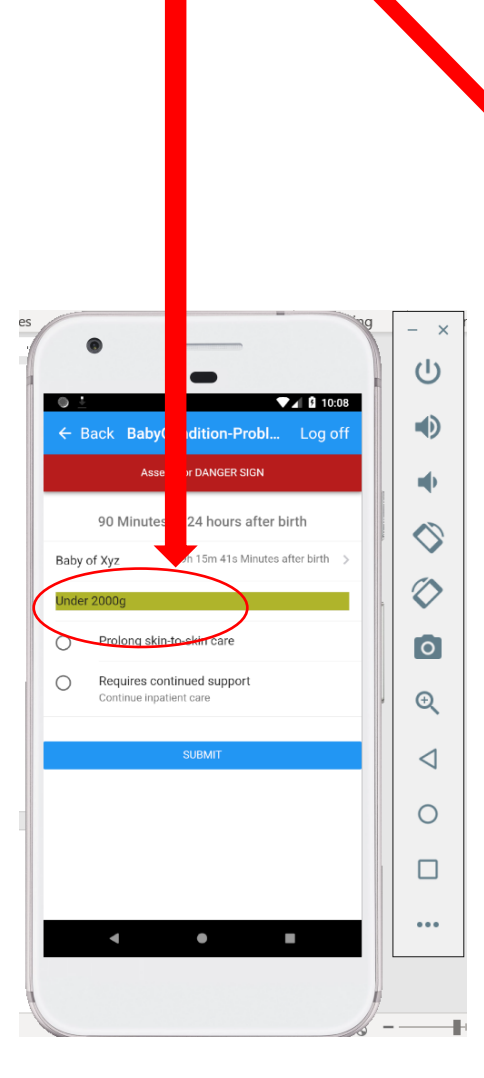

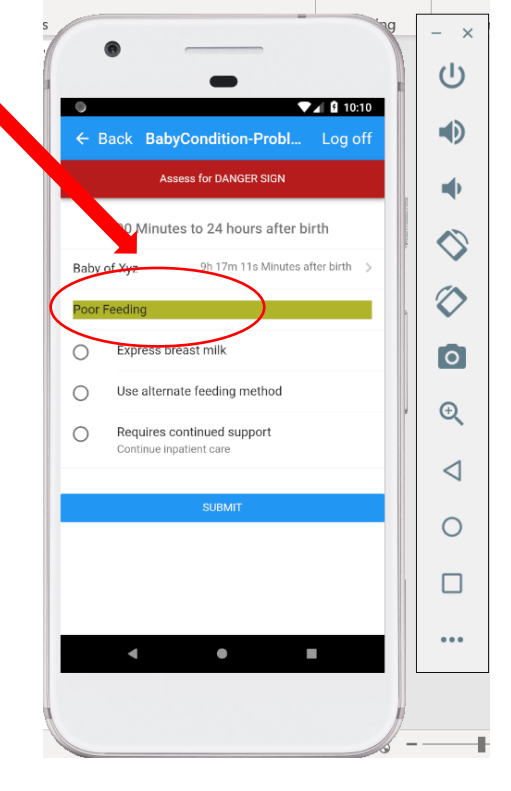

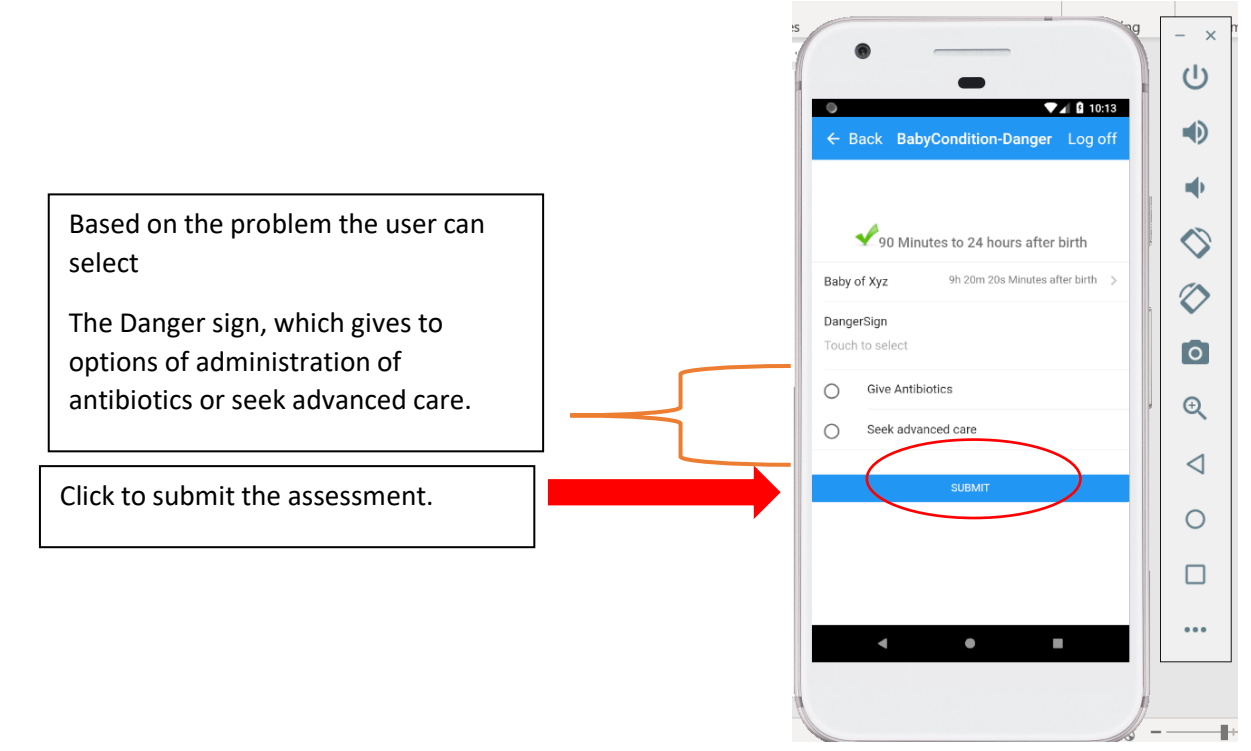